# メールフォーム

2019/06/25 作成

フォーム設置に必要な説明とサンプルコードが記載されたページが表示されます。

(1)Web ブラウザで「https://tool.iiyumenet.jp/」を開きます。

(2) 画面が開きましたら、登録通知に記載の「UserTool ログイン ID」と「パスワード」を入力し、 [ログインする] ボタンをクリックします。

| oolログインID」と「パスワート | ミ」を入力し、「 <b>ログインする</b> 」ボ | タンをクリ |
|-------------------|---------------------------|-------|
| ださい。              |                           |       |
| UserToolログインID:   | 1234567@xxxxx.jp          |       |
| パスワード:            |                           |       |

(3)「My ホームページ」をクリックします。

|                 | Myホームページ | メールサービス |         |
|-----------------|----------|---------|---------|
| <u> «ホームに戻る</u> |          |         | ユーザーツール |
|                 |          |         |         |

### (4) 設定の確認や変更を行いたい FTP アカウントの[編集する] ボタンをクリックします。

|                                                               | メールサービス                              | Myホームページ     |                            |               |
|---------------------------------------------------------------|--------------------------------------|--------------|----------------------------|---------------|
| <u>ューザーツール</u> » Муホームページ                                     |                                      |              |                            | <u> «ホームに</u> |
| ちらの画面では、ウェブアカウントの状態確認と設定を変更<br>、スワードの変更やディスク使用量の確認は&FTPログインII | することができます。<br>DM 「婦佐」の項日の「編集する」す     |              |                            |               |
|                                                               | DOUX1F10940000000000010              | 13/11011229. |                            |               |
| フェブアカウント一覧<br>FTPアカウント                                        | 区分                                   | 状態           | 登録日                        | 操作            |
| フェブアカウント一覧<br>FTPアカウント<br>XXXX®XXXXX.jp                       | DOMARTNO AL ONAMA 9 307<br>区分<br>メイン | 状態<br>有効     | 登錄日<br>2019-06-06 17:06:36 | 操作            |

(5)アカウント詳細/設定画面の[設置方法]のボタンをクリックします。

| ウェブサイトURL     |                                                   |
|---------------|---------------------------------------------------|
| ディスクサイズ       | 100MB                                             |
| 使用率           | 4KB[0%                                            |
| 状態            | 有効                                                |
| FTPサーバー(ホスト名) |                                                   |
| パスワード         | <ul> <li>         ・・・・・・         ・・・・・・</li></ul> |
| 初期パスワード       |                                                   |
| アクセスカウンター設定   | アクセスカウンター設定                                       |
| フォームメール       | 設置方法                                              |

(6)フォーム設置に必要な説明と、サンプルコードが記載されたページが表示されます。

# ■■■フォーム 設置方法■■■

ホームページ上で必要事項を入力して、送信ボタンで一発送信! 指定のメールアドレスへ、簡単に送信できるフォームの設置方法です。

(下の画像は、フォームの一例です)

| 名前:      |          |
|----------|----------|
| メールアドレス: |          |
| タイトル:    |          |
|          |          |
| コメント:    | <b>v</b> |
| 送信       |          |

# <<<< フォーム 設置の手順 >>>>

# 1) まず HTML で、フォームの骨組みを記述します。

- 例)上記のフォーム例をタグで記述したものが、以下の HTML です。
   (便宜上、行頭に#番号をふっていますが、ファイルを作成する際は「#01」などの番号は不要となります。)
- #01 <form name="form1" method="post" action="http://xxxxxx.jp/cgi-bin/mailform/mail.cgi">
- #02 <input type="hidden" name="mailto" value="user\_name@xxxxxx.jp">

- #03 <input type="hidden" name="title" value="サービス紹介ページ">
- #04 <input type="hidden" name="subject" value="サービスのお問い合わせ">
- #05 <input type="hidden" name="required" value="お名前">
- #06 <input type="hidden" name="url" value="http://xxxxxx.jp/user\_name/thankyou.html">
- #07 名前:<input type="text" name="お名前"><br>
- #08 メールアドレス: <input type="text" name="メールアドレス"><br>
- #09 タイトル:<input type="text" name="タイトル"><br>
- #10 コメント: <textarea name= "コメント" cols= "50" ></textarea><br>
- #11 <input type="submit" value="送信">
- #12 </form>

# 2) では、一行ずつ内容を見ていきましょう。

#01 <form name="form1" method="post" action="http://xxxxxx.jp/cgi-bin/mailform/mail.cgi"> form name は自由に付けられます。ここでは form1 と付けました。 xxxxxx.jp は下記より、該当する局のドメインを入力してください。

| xxxxxx. jp | 〔木次局〕user.kkm.ne.jp    |
|------------|------------------------|
|            | 〔大東局〕user.yoitoko.jp   |
|            | 〔掛合局〕www2.i-yume.ne.jp |
|            | 〔飯南局〕www.iinan-net.jp  |

その他の青い部分は、一切変更せずに、そのまま記述します。

#02 <input type="hidden" name="mailto" value="user\_name@xxxxxx.jp"> ここから#06 行までは、input type="hidden" による、裏方の制御部分になります。

#02 行では、「画面の送信ボタン」を押して送信される、メールの宛先を記述します。 登録通知に記載されているメールアドレスを入力します。

ここでは例として、user\_name@xxxxxx.jp 宛てに設定しています。

このメールの宛先は、弊社から提供されるアドレスでなければいけません。 不正中継対策上、他のドメインへのメールは送信できませんので、ご了承ください。 #03 <input type="hidden" name="title" value="サービス紹介ページ"> 送信されるメールの本文内に、自動的に付与される本文のタイトルです。 メールそのものの件名(サブジェクトと言います)は、次の#04 行で設定します。 以下、アウトルック画面の抜粋で、赤丸で囲んだ部分が本文のタイトルになります。

送信者: guest@sample.com 宛先:user\_name@ 件名:お問い合わせ サービス紹介ページ)からのメールです Mon, 19 Aug 2011 17:03:54 お名前 : 佐藤 メールアドレス : guest@sample.com タイトル:資料請求できますか? コメント:このページで紹介されているサービス内容のバンフレットなどを送付して いただくことは可能ですか?

#04 <input type="hidden" name="subject" value="サービスのお問い合わせ"> ここで記述した サービスのお問い合わせ が、メールの件名になります。

したがって、お名前の入力ボックスフォームが空欄の状態で送信ボタンを押すと、以下のエラーを表示 します。

必須項目が入力されていません

お名前が必須項目に選択されていますが入力されていません。

必須項目を複数設定するには、value=″●●●″を変えた命令行を複数行ならべます。

例えば、メールアドレスとタイトルも入力必須項目に設定するなら、記述は以下のようになります。

<input type="hidden" name="required" value="お名前"> <input type="hidden" name="required" value="メールアドレス"> <input type="hidden" name="required" value="タイトル">

また、このタグを行ごと一切入れなければ、入力必須項目を設定しないことになります。

#06 <input type="hidden" name="url" value="http://xxxxxx.jp /user\_name/thankyou.html"> この行の value="●●●"の部分には、送信後に表示するページの URL を記述します。

例では、送信ボタンを押した後に、http://xxxxx.jp/user\_name/thankyou.html が表示されます。 フォーム入力画面の手前に戻ったり、自分のホームページのトップに戻すのが普通です。

### フォーム CGI の設定に関する主な部分はここまでです。

#07~#10 行は、入力してほしい内容を指定していく部分です。 サンプルを見ながら、必要に応じて追加・修正なさってください。

### <<<< フォームがうまく動かない場合 >>>>

◎メールソフトの「送信者」欄に、「受信先」のメールアドレスが表示される場合があります。

ページ内で「送信者」に該当するメールアドレスを CGI が見つけられない場合、「受信先」 のメールアドレスが、自動的に表示されるようになっています。(仕様です)

本文は問題なく表示されますので、相手を特定する情報はメールアドレス以外に、名前等もフォーム欄として設置するのが良いでしょう。

◎タグの記述は、大文字・小文字や、全角・半角にお気をつけ下さい。

◎終わりに「″」(ダブルクォーテーション)が必要なタグで、その記述が抜けていませんか?

◎タグの記述中に、無駄なスペースは入っていませんか?